roadto1kfollows

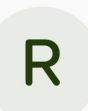

## roadto1kfollows

Trying to get to 1k followers please help me. Also how do I post 😐

147 following • 10 followers

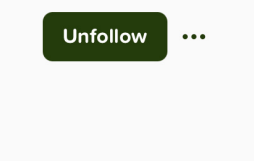

sotlover

Earlier today, I saw this. So, I am making a 'help note' about how to post! See next page.

So, to post, you have to first make a note in the Notes section of Notability.

Then press the three dots in the top right corner of your note.

When you see the menu, press ' Publish to Gallery'.

Quick share ᠿ PDF, All Pages Share options £. ( Publish to Gallery Ð Create link Ī Template settings View settings > Cancel Publish to Gallery Hiustrations, templates, st this note will be uploader unpublish the note at any Help note! 词

Write a descript

Publish as Template

② Language

**All Notes** 

All Notes Recents Favorites Unfiled Shared

🗢 🕑 51% 🔳

You will see this screen. Fill it out, and then press ' Publish Note'.

| P         | 91  | .         |
|-----------|-----|-----------|
| Congrats! | 90u | published |

Publish note

a note!